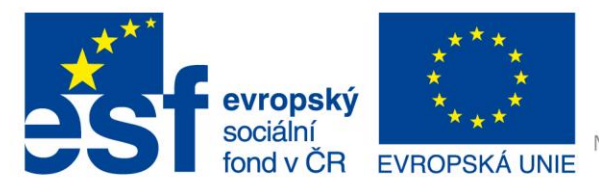

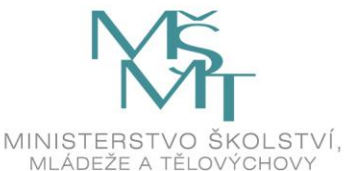

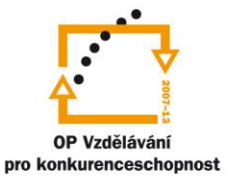

INVESTICE DO ROZVOJE VZDĚLÁVÁNÍ

# VY\_32\_INOVACE\_G\_ZK\_2.SADA\_12

Název klíčové aktivity: III/2 Inovace a zkvalitnění výuky prostřednictvím ICT

Označení v TK: EU-III/2G-ZK-2.sada-č.12

Autor: Mgr. Zuzana Klimešová

Datum vytvoření: červenec 2011

Název DUM: Hot Potatoes 3 - JCloze

Vzdělávací oblast: Informační a komunikační technologie

Vyučovací předmět: Informatika

Ročník: 9.

Druh učebního materiálu: pracovní list

Klíčová slova: Hot Potatoes, doplňování, díry, anglická píseň

**Anotace:** Žáci se učí vytvářet doplňovačky v programu HP, vytvoří cvičení podle zadání v pracovním listu. Postupují podle vytvořeného návodu.

#### Metodické pokyny pro učitele:

- 1. učitel na začátku hodiny seznámí žáky s programem, a to tak, že si společně vytvoří jednoduché cvičení
- 2. na <u>www.wikipedia.cz</u> si najdou informace o Máchovi
- 3. zkopírují část informací z jeho života
- 4. učitel poté ukáže, jakým způsobem se vytvářejí díry, klíče a správné odpovědi (popř. možné alternativní odpovědi)
- 5. vysvětlí také, jak můžeme mazat vytvořené díry
- 6. v konfiguraci vysvětlí způsoby výběru možných odpovědí v kartě "Iné"
- 7. v této hodině pak žáci pracují samostatně podle návodu na vytvoření JCloze (doplňovačky)
- 8. doplňovačka bude zaměřená na anglické písně psané v originále
- 9. žáci vytvoří tuto doplňovačku, kde bude 10 děr
- 10. výsledné projekty mají žáci za úkol zkopírovat na společný disk (server), nebo je mohou poslat na adresu učitele (posílá se jen soubor ve formátu html)

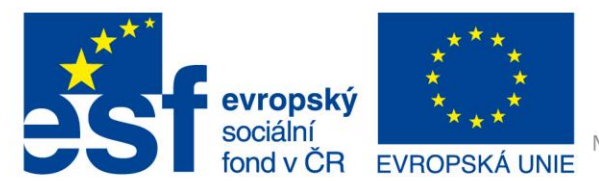

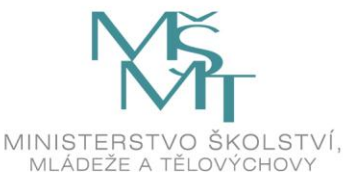

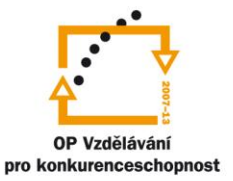

## INVESTICE DO ROZVOJE VZDĚLÁVÁNÍ

## JCloze

#### Zadání úkolu:

- 1. Vytvořte JCloze s anglickou tematikou.
- 2. Najděte si na internetových stránkách jakoukoliv anglickou píseň (v originále).
- 3. Otevřete si Hot Potatoes JCloze a vložte do něj nakopírovaný text.
- 4. Vytvořte alespoň 10 děr, neuvádějte klíč.
- 5. Doplňovačku vytvořte tak, aby si Vaši spolužáci mohli vybírat správné odpovědi najetím na šipku a výběrem z možných slov.
- 6. Postupujte podlé níže uvedeného návodu.
- Hotovou doplňovačku si uložte v obou formátech, ve formátu html ji uložte buď na server, nebo ji pošlete na emailovou adresu Vašeho učitele (učitel Vám formu odevzdání sdělí během práce).

#### Postup:

- Je to doplnění do volných míst v textu s možností výběru odpovědí nebo doplnění vlastní odpovědi.
  - Napíšu název zkopíruji již připravený text z wordu nebo vymyslím svůj text.
  - Označíme slovo > díra klíč je nápověda, podle čeho se má poznat, že se bude o hádané slovo jednat – pod tím jsou možné alternativy, které můžeme také uznat.

| Alternatívne slová            |                             |
|-------------------------------|-----------------------------|
| ▶ X �� 🛍 × I 💷                |                             |
| Diera #                       |                             |
| Slovo                         | komunistického              |
| Kľúč                          | název režimu                |
| Alternatívne správne odpovede |                             |
|                               | ocialistického              |
| 2                             |                             |
| 3                             |                             |
|                               | ✓ <u>O</u> K <b>?</b> Pomoc |

- Zrušit díru můžeme označení zruš díru.
- Uložíme přes modrou pavučinu (export na web), která je umístěna na hlavním panelu. Je dobré ukládat stále na jedno místo. Také uložíme jako projekt.

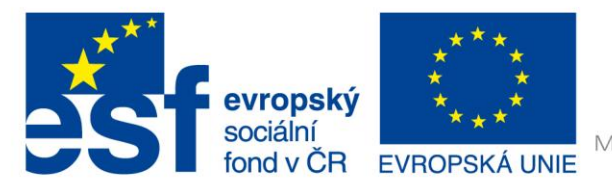

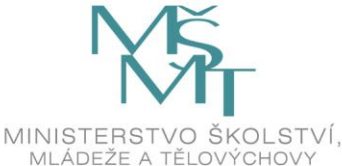

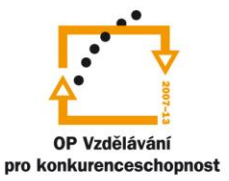

### INVESTICE DO ROZVOJE VZDĚLÁVÁNÍ

- Je možno do tohoto souboru také nakopírovat text, se kterým se má pracovat, na základě něho se pak doplňuje správné řešení.
  - Soubor vložit text zatrhnout vlož čítací text zkopírovat již předem napsaný text nebo jej napsat – OK.
- Uložíme to buď pod jiným názvem, nebo pod tím starým a přepíšeme jej. Všechno tam zůstane, i to staré.
- Je možné vkládat i obrázky (např. i místo slov).
  - Soubor zkopíruj pre tlač zkopíruje se to do schránka vložíte to do wordu. Je možné toto tisknout jako podporu při projektu.
- Nakonec konfiguruj výstup (tzn. uprav všechny tlačítka a popiš, co se má dělat).
- V konfiguraci výstupu na kartě "Iné" se dá vytvořit možnost zobrazení nápovědy.
  - o pokud není zaškrtnuto nic, musíme slovo dopsat
  - pokud zaškrtneme "Použít vysuvací zoznam namiesto textových boxov" budeme vybírat slova, která jsou ukryta pod šipkou (jsou to slova použitá v celém cvičení)
  - pokud zaškrtneme "Vlož zoznam slov s textom", před textem se nám zobrazí všechna slova, která byla vymazána. Potom vybíráme podle toho, co se nám hodí.

| 🕙 Konfiguračný súbor: C:\Disk c\HotPotatoes6\english6.cfg                  |  |  |
|----------------------------------------------------------------------------|--|--|
| Úpravy Prilep                                                              |  |  |
| Názvy/Inštrukcie Pomôcky/Spätné väzby Tlačidlá Vzhľad Časovač Iné Zvyk CGI |  |  |
| Include <u>S</u> CORM 1.2 functions                                        |  |  |
| 🕞 Použi vysúvací zoznam namiesto textových boxov                           |  |  |
| └ Vlož zoznam slov s textom                                                |  |  |
| 🔲 Urob odpoveď - pre prípad overenia - vnímavú                             |  |  |
| Použi tlačidlá pre pomoc študentom so zadávaním neštandadných znakov       |  |  |
| Vždy použi tlačidlá pre tieto znaky:                                       |  |  |
|                                                                            |  |  |
| 6 🍦 písmen je minimálna veľkosť pre okienko diery na Web stránke           |  |  |
| 🔲 Urob špeciálny proces na prevod dát pre jazyky s úpravou z prava do ľava |  |  |
| 🔲 Vytvor oddelený súbor prepojenia obsahujúci JavaScript kód               |  |  |
| ► Načítaj □ Ulož 10 Ulož ako ○ OK ? Pomoc                                  |  |  |

#### Použité zdroje obrázků:

Print screeny obrazovky – kopírování obsahu obrazovky PC